#### S ERVICE Ν ΟΤΕ

Supersedes: N5000A-01A N5002A-01A

SJ10-01

Agilent SJ10 Optical Board Test System Models: N5000A and N5002A

Serial Numbers: All

The use of SJ10 inspection GUI version 4.07 requires that the AWA GUI be opened in the background at certain times. However, on some versions of the AWA paragon firmware there is the possibility of a conflict between the SJ10 GUI and the AWA GUI under certain conditions.

In order to resolve these potential issues, it is necessary for all systems to have their paragon firmware upgraded to either 1.18 or 2.18 or earlier than 1.7

1

To Be Performed By: Agilent-Qualified Personnel or Customer

**Parts Required:** P/N Description Qty. 5186-2190 L50i Paragon Driver

# ADMINISTRATIVE INFORMATION

| SERVICE NOTE CLASSIFICATION:                                  |                                                                   |                       |                                         |                                                     |
|---------------------------------------------------------------|-------------------------------------------------------------------|-----------------------|-----------------------------------------|-----------------------------------------------------|
|                                                               | MODIFICATION                                                      | RECO                  | MMEND                                   | ED                                                  |
| ACTION<br>CATEGORY:                                           | [[]] IMMEDIATELY<br>[[]] ON SPECIFIED FAILURE<br>X AGREEABLE TIME | STANDARD              | S:<br>LABOR: 2.0 Hou                    | rs                                                  |
| LOCATION<br>CATEGORY:                                         | [[]] CUSTOMER INSTALLABLE<br>X ON-SITE<br>[[]] SERVICE CENTER     | SERVICE<br>INVENTORY: | [[]] RETURN<br>[[]] SCRAP<br>X SEE TEXT | USED [[]] RETURN<br>PARTS: [[]] SCRAP<br>X SEE TEXT |
| AVAILABILITY:                                                 | PRODUCT'S SUPPORT LIFE                                            | AGILENT RES           | PONSIBLE UNTIL:                         |                                                     |
| AUTHOR: Ba. Kavanagh PRODUCT LINE: 80 ADDITIONAL INFORMATION: |                                                                   |                       |                                         |                                                     |
| © AGILENT TECHNOLOGIES, INC. 2004                             |                                                                   |                       |                                         |                                                     |

PRINTED IN U.S.A.

February 23, 2004

Agilent Technologies

This service note is designed to help the user determine which version of paragon firmware their system is running and what actions, if any, are required to rectify the potential conflict situation.

### Situation:

The GUI may hang if the following conditions are in place:

GUI Hanging

• The AWA GUI software is running,

- and
  - The paragon firmware code is anything **other than** versions 1.18, 1.7 or earlier than 1.7 or 2.18,
  - and
  - The E-stop is activated and is then reset with 5 seconds.

## Solution/Action: Determining the Firmware Version

The following are the requirements for using Firmware:

Requirements

- Paragon L50i with firmware rev 2.XX
- EASI TOOLS v1.5
- 2.18.h86
- awa123.prg

Determine what Firmware version is running on your system using the following steps:

| Action                                                                                                    |  |  |
|----------------------------------------------------------------------------------------------------|--|--|
| Uninstall any version of EASI TOOLS already on the hard drive. This is done                                                                                                    |  |  |
| through the Add\Remove Programs option in the Control Panel.                                                                                                    |  |  |
|                                                                                                    |  |  |
| Add/Remove Programs Properties 🕅 🖾                                                                                                    |  |  |
| To install a new program from a floopy date or CD-PIOM                                                                                                    |  |  |
| drive, cick instal                                                                                                    |  |  |
|                                                                                                    |  |  |
| The following software can be automatically removed by<br>Windows. To remove a program or to modely in installed<br>components related in turn likeli into in taking and in the likelihood of the software of the likelihood of the likelihood of the like |  |  |
| Add/Remove                                                                                                    |  |  |
| Auto Width Adjust v2.2.3<br>Bedudv1 are SmartUI 1.1<br>Developer                                                                                                    |  |  |
| HESHIDOILS<br>General Malves Library 2.07.01<br>Livel/Godie                                                                                                    |  |  |
| Matrice Reserved east NT 4 53                                                                                                    |  |  |
| Add/Benove                                                                                                    |  |  |
| OK Cancel (439)                                                                                                    |  |  |
| Install EASI TOOLS v1.5                                                                                                    |  |  |
| When you start <b>EASI TOOLS</b> next, you should see the following splash screen.                                                                                                    |  |  |
| -244                                                                                                    |  |  |
|                                                                                                    |  |  |
| Version 15<br>Compare Press framework Compare The Table 200                                                                                                    |  |  |
| 00 rights to assented This program is a possibility of an exect above support to an                                                                                                    |  |  |
| Open EASI TOOLS by going to Start -> Programmes -> EASI-TOOLS                                                                                                    |  |  |
| Application -> EASI TOOLS.                                                                                                    |  |  |
| Connect to the L50i through the Terminal using the terminal icon as shown:                                                                                                    |  |  |
| EP Parker Harmiton EMD - EAST F000<br>File Edt Scorch Targetod Ublines                                                                                                    |  |  |
| C Cominal                                                                                                    |  |  |
|                                                                                                    |  |  |

Steps

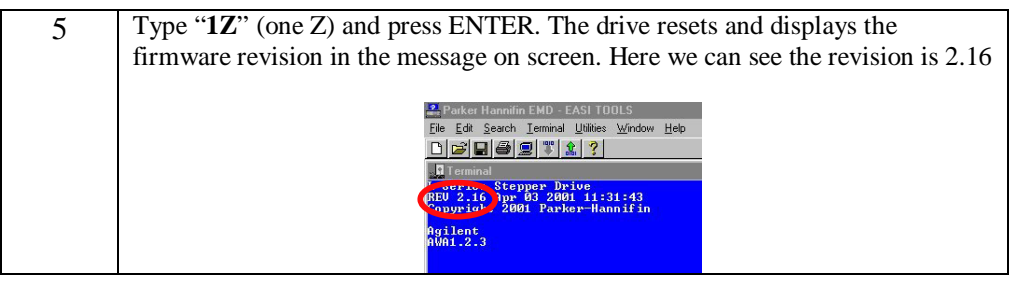

# Upgrading Firmware from Version 2.XX to Version 2.18

Steps

Upgrade the Firmware from version 2.XX to version 2.18 using the following steps:

| Step | Action                                                                                                    |
|------|----------------------------------------------------------------------------------------------------|
| 1    | Check the Firmware version using the steps outlined in<br>Determining the Firmware Version. If you need to upgrade,<br>continue to step 2. |
| 2    | Press <b>Ctrl-Alt-P</b> on the keyboard. Release the <b>P</b> and you are prompted with the following message:                             |
|      | Elle Edit Search Ierminal Utilities Window Help                                                                                            |
|      |                                                                                                    |
|      | L-Series Stepper Drive<br>REV 2.16 Apr 03 2001 11:31:43<br>Copyright 2001 Parker-Hannifin                                                  |
|      | Agilent<br>AWA1.2.3                                                                                                    |
|      |                                                                                                    |
|      | EASI TOOLS                                                                                                    |
|      | This operation will erase and replace the indexer firmware!                                                                                |
|      | Do you still want to proceed?                                                                                                    |
|      |                                                                                                    |
|      |                                                                                                    |
|      |                                                                                                    |
|      |                                                                                                    |

| 3 | Click <b>Yes</b> , and the following dialog is displayed with the setup of the system: |
|---|----------------------------------------------------------------------------------------|
|   | Download drive operating system                                                        |
|   | Current revision                                                                       |
|   | 2.0 or later                                                                           |
|   | before 2.0 O Drive is in a <u>multi-axis system</u>                                    |
|   |                                                                                        |
|   | <u>Uk</u> <u><u>L</u>ancel</u>                                                         |
| 4 | Click <b>OK</b> if this is correct.                                                    |
| 5 | Select the firmware file 2P18.h86 to download to the drive.                            |
|   | Open ?X                                                                                |
|   | File name: Folders: OK                                                                 |
|   | 2P18.H86 c:\autowi~1                                                                   |
|   | 2P18.H86                                                                               |
|   | AUTOWI~1 Network                                                                       |
|   |                                                                                        |
|   |                                                                                        |
|   |                                                                                        |
|   | List files of <u>type:</u> Dri <u>v</u> es:                                            |
|   | HEX Files (*.h86)                                                                      |
|   | Click OK and the Firmware software downloads to the drive. This takes                  |
|   | approximately 15 minutes. The first progress bar runs through quickly – the            |
|   | second runs through very slowly.                                                       |
|   | Changing drive operating system                                                        |
|   | *** Downloading data ***                                                               |
|   | 140/                                                                                   |
|   |                                                                                        |
|   | Cancel                                                                                 |
|   |                                                                                        |
| 6 | When the Firmware software has finished downloading, you will be asked if              |
|   | you want to program another drive.<br>Click <b>NO</b> .                                |
| 7 | E-Stop the machine and reset the E-Stop by pushing the E-stop reset button.            |
|   | This is a power cycle of the Paragon drive.                                            |

| 8  | Open <b>the awa123.prg</b> file.                                                                                                    |
|----|----------------------------------------------------------------------------------------------------|
|    | Open ? X                                                                                                    |
|    | File name:     Eolders:     OK       awa123.prg     c:\autowi~1     Countered                                                                                                    |
|    | autoIDL.prg<br>Awa122.prg<br>awa123.prg<br>AWAIDL11.PRG                                                                                                    |
|    |                                                                                                    |
|    | List files of type: Drives:<br>Program Files (* PBG)                                                                                                    |
|    |                                                                                                    |
| 9  | Download the first using the account of the state of a state of the state of a state of the state of the state of a state of the state of the state of a state of the state of the state of |
| 10 | When the file has finished downloading, the drive must be armed. This is done as follows.                                                                                                    |
| 11 | Type "1ARM1" then press ENTER.                                                                                                    |
| 12 | Type "1SV" then press ENTER.                                                                                                    |
| 15 | Type       12       Hield press EFIEX.         Parker Hannifin EMD - EASI TOOLS         File Edit Search Terminal Utilities Window Help         Image: Image: Imag                                                                                                    |
| 14 | The firmware upgrade is now complete, and the drive is ready for use in the AWA.                                                                                                    |